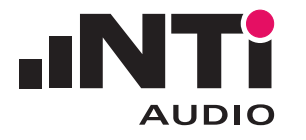

## **蓝牙测试盒** 用于 FX100 音频分析仪

#### 蓝牙测试盒实现了通过 FX100 音频分析仪对外部蓝牙音频设备进行 快速全面测试的愿望。

注意 待测体必须支持"A2DP"蓝牙协议。

# HERE CAANES

蓝牙测试盒

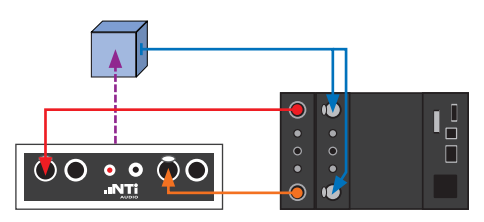

测试配置范例:待测体为蓝牙接收器

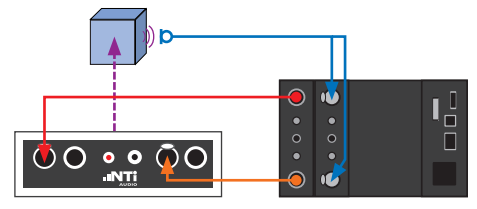

测试配置范例:待测体为蓝牙耳麦

### 系统概览

- 蓝牙测试盒控制软件(必须安装在 Windows 系统的计算机上)
- 蓝牙测试盒, USB 缆线
- 可选
  - > 触发缆线(蓝牙测试盒连接待测体后自动触发测试)
  - > 量测麦克风(可用于蓝牙耳麦的测试)

#### A1)发送路径(TX-Path) - 测试设置和操作

- 1. 通过 USB 线将蓝牙测试盒与计算机连接;
- 通过 XLR 缆线将 FX100 信号发生器输出与蓝牙测试盒输入端连接;
- 3. 将待测体 (或量测麦克风) 连接至 FX100 输入端。
- 4. 打开 FX100 开关及其控制软件 (如 RT-Speaker, FX-Control 或 RT-MicFX);
- 5. 运行蓝牙测试盒控制软件,选择项目文件为"A2DP源(Source)";
- 6. 打开待测体并开启配对模式;
- 7. 点击蓝牙测试盒控制软件中的"扫描(Scan)"按钮,它将在列表中 依次列出扫描到的蓝牙设备;
- 8. 选择列表中的待测体,点击"连接(Connect)"按钮,这时测试盒显示红色 LED 灯;
- 选择测试信号(如正弦波,滑频信号等),设置FX100发生器电平 和输入范围;

#### 注意 正弦波输入 250 mV 对应 0 dBFS。

- 10. 在 FX100 控制软件中执行测试;
- 11. 若要测量其它待测体,重复步骤7-10。

| 🚯 NTi Audio BluetoothBox V1.1 🛛 🗙                                   | 🖇 NTi Audio BluetoothBox V1.1 🛛 🗶                                          | 🛞 NTi Audio BluetoothBox V1.1 🛛 🔼 |
|---------------------------------------------------------------------|----------------------------------------------------------------------------|-----------------------------------|
| Profile A2DP Source  Scan  Automatically connect when Name contains | Profile<br>A2DP Source<br>Scan<br>Automatically connect when Name contains | Profile<br>A2DP Source            |
| Found devices                                                       | Found devices Avantree Satum Pro                                           | Found devices Avantree Satum Pro  |
| 蓝牙测试盒待命                                                             | 」 <u> </u>                                                                 | 蓝牙测试盒与待测体连接                       |

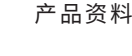

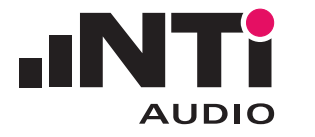

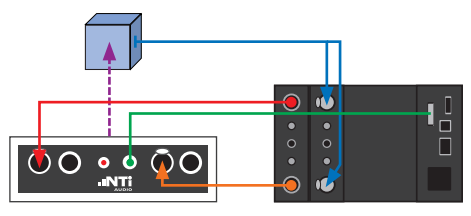

连接触发线的测试配置

| NTi Audio Blueto | oothBox V1.1          | ×        |
|------------------|-----------------------|----------|
| Profile          |                       | >        |
| A2DP Source      | T                     |          |
| Scan             | ٠                     |          |
| Automatical      | connect when Name cor | itains   |
| Satum :          |                       |          |
| Found devices    | Avantree Satum Pro    | •        |
| Connect          | O                     | sconnect |

当连接到名中含有"Saturn"的设备时 蓝牙测试盒自动触发

#### A2)发送路径(TX-Path) - 自动测试

当检测到名称匹配的蓝牙设备时,蓝牙测试盒可自动触发测试。

- 1. 按前述1-5步骤设置测试;
- 2. 将触发缆线两端分别连接蓝牙测试盒和 FX100 的辅助 I/O 接口;
- 3. 打开待测体并开启配对模式;
- 4. 非必要步骤:点击蓝牙测试盒控制软件中的"扫描(Scan)"按钮, 查看待测体的名称;
- 5. 确认待测体的蓝牙连接名称;
- 6. 在软件中对应区域输入待测体名称(或名称的关键字),勾选" 当名称匹配时自动连接(Automatically connect when name contains)"复选框;
- 7. 点击"连接(Connect)"按钮,这时测试盒显示红色 LED 灯;
- 8. 选择测试信号(如正弦波,滑频信号等),设置 FX100 发生器电平;

#### 注意 正弦波输入 250 mV 对应 0 dBFS。

- 9. 在 FX100 控制软件中设置当辅助 I/O 接口的 #1 脚收到触发信号 时开始测量:
- 10. 当检测并连接至名称匹配的蓝牙设备后,蓝牙测试盒自动发出触 发信号。

#### B) 接收路径(RX-Path)

此时蓝牙测试盒从待测体接收音频信号并将其转送至 FX100 进行分析。

- 1. 通过 USB 线将蓝牙测试盒与计算机连接;
- 通过 XLR 缆线将 FX100 信号发生器输出与蓝牙测试盒输入端连 2. 接;
- 3. 打开 FX100 开关及其控制软件 (如 RT-Speaker, FX-Control 或 RT-MicFX);
- 4. 运行蓝牙测试盒控制软件,选择项目文件为"A2DP 栈 (Sink)";
- 5. 打开待测体,开启配对模式并连接名为"NTi Audio Bluetooth Box"的设备;
- 6. 通过 FX100 分析仪进行所需的测量。

| • •<br>• •<br>• •<br>• • |  |
|--------------------------|--|

测试配置范例:待测体为蓝牙发射器

|                                                                                    | Profie >                                 | Profile) >                               |
|------------------------------------------------------------------------------------|------------------------------------------|------------------------------------------|
|                                                                                    | Scan                                     | Scan                                     |
|                                                                                    | Automatically connect when Name contains | Automatically connect when Name contains |
|                                                                                    | Found devices                            | Found devices                            |
|                                                                                    | Connect Disconnect                       | Connect Disconnect                       |
| 相关信息如有更改, 恕不另行通知。<br>FX100, RT-Speaker, FX-Control 和 RT-MicFX 是<br>NTi Audio 注册商标。 | 蓝牙测试盒待命                                  | 蓝牙测试盒接收信号                                |

Surra Italia din 160